## J'effectue mon 1<sup>er</sup> virement

## 1 Démarrer le programme et ouvrir le dossier de travail

## Sous Windows™, cliquez sur

- le menu « Démarrer » ▶ puis « Tous les programmes » ▶ Sage ▶ Moyens de Paiement Banque ▶ et sélectionnez « BIJOU SA ».
- Passez la fenêtre de référencement qui s'ouvre en cliquant sur le bouton [Suivant]. Le référencement de votre logiciel après achat vous permettra d'en rendre l'accès illimité.
- Avant de commencer, merci de vérifier que la case « Mode Assistant » est bien cochée dans le menu [Fenêtre].

## 2 Saisie du virement

Dans la barre verticale sur la gauche de votre écran, cliquez sur « Gestion des décaissements », puis sur « Saisie des virements émis ».

L'assistant de saisie des virements émis s'ouvre.

Dans la fenêtre qui s'ouvre, sélectionnez «Saisir une échéance» et cliquez sur le bouton [Fin]

Deur l'exemple, vous compléterez la fenêtre qui s'ouvre avec les éléments ci-après :

| 🗣 Virement : BILLO Billot |                       |                         |                   |  |  |  |  |  |  |
|---------------------------|-----------------------|-------------------------|-------------------|--|--|--|--|--|--|
| Identification Co         | mplément Commen       | taires                  |                   |  |  |  |  |  |  |
| Banque                    | RDL / RLG2            |                         |                   |  |  |  |  |  |  |
| Date                      | 050110 💌              |                         |                   |  |  |  |  |  |  |
| Fournisseur 💌             | BILLO 💌               | Billot                  |                   |  |  |  |  |  |  |
| Montant                   | 5000                  | Devise                  | Aucune 💌          |  |  |  |  |  |  |
| Cours                     |                       | Montant Devise          |                   |  |  |  |  |  |  |
| N° facture                | 2009-04052            |                         |                   |  |  |  |  |  |  |
| Référence                 | Fax151209             |                         |                   |  |  |  |  |  |  |
| _ Motif du viremer        | t                     |                         |                   |  |  |  |  |  |  |
|                           |                       |                         |                   |  |  |  |  |  |  |
| Banque du Nord            |                       |                         |                   |  |  |  |  |  |  |
| Code banque<br>02541      | Code guichet<br>00014 | N° de comp<br>065077607 | ote Clé<br>751 33 |  |  |  |  |  |  |
|                           |                       | ОК                      | Annuler           |  |  |  |  |  |  |

- Banque : sélectionnez la banque à partir de laquelle s'effectuera le virement, ici « RDL/RLG2 »
- Date : laissez la date du jour
- Fournisseur : « BILLO » Billot
- Montant : 5000
- Devise : laissez « Aucune »
- N° facture : 2009-04052
- Référence : Fax151209
- Banque : laissez « Banque du Nord »

Validez votre saisie en cliquant sur [OK].

Dans la fenêtre [saisie des virements] qui s'ouvre, cliquez sur le bouton [Gérer] pour l'enregistrer.

La fenêtre de gestion des virements s'ouvre. Votre virement y est pré-sélectionné. Cliquez sur l'icône [Pointer] pour pointer la pièce.

| Gestion des virements                            |         |                  |              |          |                   |          |                   |           |                |  |  |  |
|--------------------------------------------------|---------|------------------|--------------|----------|-------------------|----------|-------------------|-----------|----------------|--|--|--|
| 🍇 Fonctions - 🏹 Pointer 🎯 Transmettre 📀 Imprimer |         |                  |              |          |                   |          |                   |           |                |  |  |  |
|                                                  |         | Total mouvements | 9 12 992,20  |          |                   |          |                   | 12 992,20 |                |  |  |  |
| 1                                                |         | Total sélection  | 9 12 992     |          |                   |          |                   | 12 992,20 |                |  |  |  |
|                                                  |         | Total pointé     | 1            |          |                   |          | 5 000,00          |           |                |  |  |  |
| Numéro de co                                     | Numéro  | Intitulé tiers   | Numéro de co | Date é 🔺 | Motif du virement | В        | anque remise      | P         | Etape en cours |  |  |  |
| NETTO                                            | 4010000 | Nettoyage et     | NETTO        | 061109   |                   | BEU / 01 | BEU / 01200014729 |           | Banque         |  |  |  |
| DUBOI                                            | 4010000 | Duboi expert     | DUBOI        | 061109   |                   | BRE / 12 | 3RE / 12345678901 |           | Aucune         |  |  |  |
| JOAILL                                           | 4010000 | Joaillier Frères | JOAILL       | 191109   |                   | BEU / 01 | EU / 01200014729  |           | Banque         |  |  |  |
| EDF                                              | 4010000 | EDF              | EDF          | 191109   |                   | BEU / 01 | / 01200014729     |           | Banque         |  |  |  |
| FOURNIBI                                         | 4010000 | Fournisseur d    | FOURNIBI     | 191109   |                   | BEU / 01 | 01200014729       |           | Banque         |  |  |  |
| HOLDI                                            | 4010000 | Holding gestion  | HOLDI        | 191109   |                   | BEU / 01 | J / 01200014729   |           | Banque         |  |  |  |
| BILLO                                            | 4010000 | Billot           | BILLO        | 141209   |                   | RDL / LY | IDL / LYD15587876 |           | Aucune         |  |  |  |
| BLANC                                            | 4040000 | Jean Blanc a     | BLANC        | 050110   | Réparation VU     | BRD / 04 | 1921032894        |           | Aucune         |  |  |  |
| BILLO                                            | 4010000 | Billot           | BILLO        | 050110   |                   | RDL / LY | ′D15587876        | 1         | Aucune         |  |  |  |
|                                                  |         |                  |              |          |                   |          |                   |           |                |  |  |  |
|                                                  |         |                  |              |          |                   |          |                   |           |                |  |  |  |
|                                                  |         |                  | -            |          |                   |          |                   |           | T              |  |  |  |
| Actions  Toutes les étapes  Toutes               |         |                  |              |          |                   |          |                   |           |                |  |  |  |
| Ouvrir Supprimer Fermer                          |         |                  |              |          |                   |          |                   |           |                |  |  |  |

Votre virement est maintenant créé. Il ne reste plus qu'à l'envoyer. Pour cela, reportez-vous à la fiche « J'envoie mes fichiers à ma banque ».